# Регистрация. Алгоритм. Ошибки и решения Адрес портала дистанционного обучения Санкт-Петербурга: <u>http://do2.rcokoit.ru/</u>

Примечание: данная инструкция написана в условиях работы на ПК (на мобильных устройствах вид экрана и расположение кнопок, элементов могут отличаться от представленных на скриншотах).

## 1. АЛГОРИТМ:

Когда Вы регистрируетесь на Портале Вы попадаете на страницу смены пароля.

| Изменить паро          | Ъ                                                                                                    |
|------------------------|----------------------------------------------------------------------------------------------------|
| Логин                  | 4404p32051                                                                                                    |
|                        | Пароль должен содержать символов - не менее 8, цифр - не менее 1, строчных букв - не менее<br>1, прописных букв - не менее 1 |
| Текущий пароль         |                                                                                                    |
| Новый пароль           |                                                                                                    |
| Новый пароль (еще раз) |                                                                                                    |

Меняете пароль и попадаете на страницу заполнения личных данных.

| Ŧ | Основные                              |   |                                |    |
|---|---------------------------------------|---|--------------------------------|----|
|   | Фамилия                               | 0 | Иванов                         |    |
|   | Имя                                   | 0 | Иван                           |    |
|   | Адрес электронной<br>почты            | 0 | asdqwertyasd@lms-service.ru    |    |
|   | Показывать адрес<br>электронной почты | 0 | Только другим слушателям курса | \$ |
|   | Город                                 |   | Санкт-Петербург                |    |
|   | Выберите страну                       |   | Россия \$                      |    |
|   | Изсовой полс                          |   |                                |    |

Заполняете ФИО, почту (тут внимательно заполняем адрес!) и отправляете данную форму.

В своем почтовом ящике ищем активационное письмо (не забудем заглянуть в спам на всякий случай) и подтверждаем свои действия на Портале.

Вы запросили изменение адреса электронной почты для своей учетной записи на сайте Санкт-Петербургский центр оценки качества образования и информационных технологий. Чтобы подтвердить это изменение, пройдите по следующей ссылке:

http://rcoko2.d2.lms-service.ru/user/emailupdate.php?key=5kExevitsLxxWf89C09g&id=55299

Если у вас есть вопросы, обратитесь в службу поддержки по адресу: do@rcokoit.ru

Заходим на Портал с новым паролем.

Теперь на Вашей странице доступны курсы в категории "Курсы для самостоятельного изучения" и те курсы, на которые Вас подпишет Ваш учитель.

### 2. ОШИБКИ И РЕШЕНИЯ

#### Если не пришло письмо на почту?

Заходим на Портал с новым паролем. В правом верхнем углу щелкаем по своему имени и выбираем строчку "О пользователе", там ищем ссылку "Редактировать информацию"

| Подробная информация о пользователе |                          |  |  |
|-------------------------------------|--------------------------|--|--|
|                                     | Редактировать информацию |  |  |
| Адрес электронной почты             |                          |  |  |
| e @gmail.com                        |                          |  |  |
| Страна                              |                          |  |  |
| Россия                              |                          |  |  |
| Город                               |                          |  |  |
| Санкт-Петербург                     |                          |  |  |
|                                     |                          |  |  |

Видим, что напротив Адреса электронной почты есть уведомление о том, что изменение еще не принято. Проверяем, правильно ли написали адрес почты, нажимаем "Отменить изменение адреса электронной почты" и вносим адрес еще раз, корректно!

#### Иван Иванов

| - Oc         | новные                        |    |                                                                                                    |
|--------------|-------------------------------|----|----------------------------------------------------------------------------------------------------|
| Фам          | илия                          | 0  | Иванов                                                                                                    |
| Имя          |                               | 0  | Иван                                                                                                    |
| Адре         | ес электронной поч            | ты | Изменение еще не принято. Откройте ссылку, отправленную вам по адресу<br>asdqwerasdtyasd@lms-service.ru.<br>Отменить изменение адреса электронной почты |
| Пока<br>элек | зывать адрес<br>тронной почты | 0  | Только другим слушателям курса                                                                                                    |
| Горо,        | д                             |    | Сашит Поторбиог                                                                                                    |

# Если забыт пароль?

При попытке входа нажмите на ссылку "Забыли логин или пароль?"

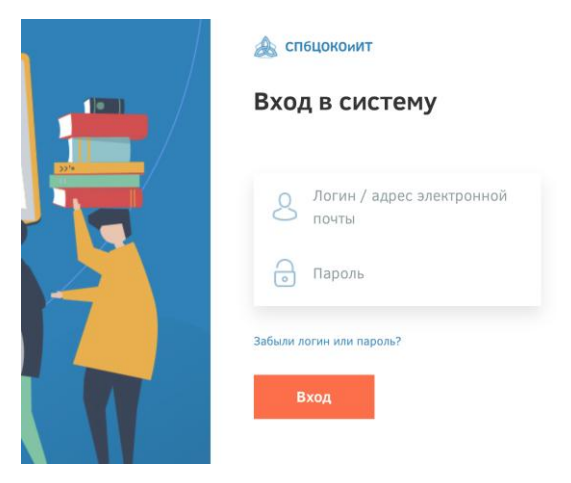

## Далее воспользуйтесь предложенными вариантами на странице

#### Городской портал дистанционного обучения

| В начало / Вход / Восстановление забытого пароля                                        |                                                                                                    |  |  |  |  |  |  |
|-----------------------------------------------------------------------------------------|----------------------------------------------------------------------------------------------------|--|--|--|--|--|--|
| Для сброса пароля укажите ниже Ваш логин и<br>письмо, содержащее инструкции по восстано | ли адрес электронной почты. Если Ваша учетная запись есть в базе данных, на Ваш адрес электронной почты будет отправлено<br>злению доступа. |  |  |  |  |  |  |
| Поиск по логину                                                                         |                                                                                                    |  |  |  |  |  |  |
| Логин                                                                                   |                                                                                                    |  |  |  |  |  |  |
|                                                                                         | Найти                                                                                                    |  |  |  |  |  |  |
| Поиск по адресу электро                                                                 | нной почты                                                                                                    |  |  |  |  |  |  |
| Адрес электронной почты                                                                 |                                                                                                    |  |  |  |  |  |  |
|                                                                                         | Найти                                                                                                    |  |  |  |  |  |  |